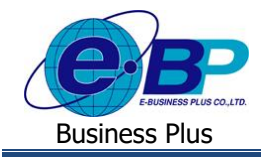

## User Manual

## การตรวจสอบตารางวันหยุดประจำปีในหน้าเว็บ

## 💠 วัตถุประสงค์

เพื่อให้ผู้ใช้งานสามารถตรวจสอบวันหยุดประจำปีของบริษัทระบบเว็บได้

## 🛠 ตารางวันหยุดประจำปี

ฟอร์มตารางวันหยุดประจำปีจะแสดงวันหยุดประจำปีในแต่ละปีของบริษัทตามที่มีการประกาศไว้ในระบบประมวลผล บันทึกเวลา เพื่อให้พนักงานสามารถตรวจสอบวันหยุดประจำปีของบริษัทจากระบบเว็บได้ด้วยตนเอง โดยสามารถแสดงวันหยุด ประจำปีย้อนหลังจาก และล่วงหน้าจากปีปัจจุบันได้ 1 ปี

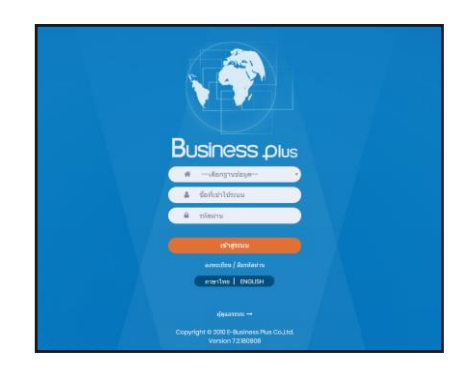

≻ ในกรณีที่กิจการมีการใช้งานระบบเว็บมากกว่า 1 บริษัท ผู้ใช้งานจะต้องเลือกฐานข้อมูลที่ต้องการเข้าใช้งานก่อน

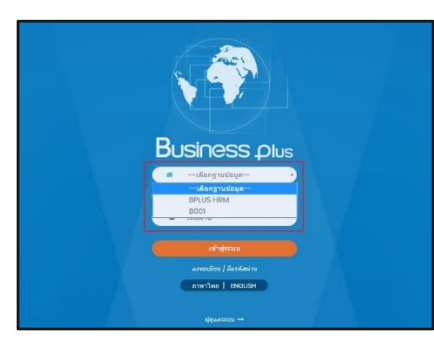

▶ การเข้าหน้าจอระบบแรงงานสัมพันธ์ ส่วนบันทึกลา-โอที-กะ →
 ระบุชื่อผู้ใช้งานและรหัสลับที่ต้องการเข้าใช้งาน → คลิกไอคอน
 เข้าสู่ระบบ

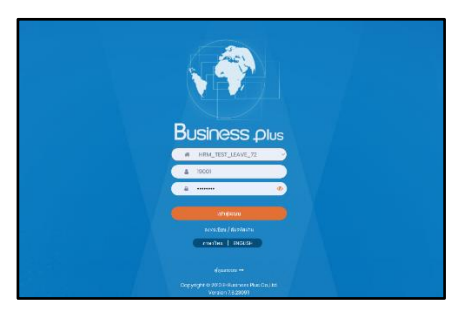

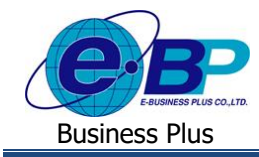

เมื่อทำการเข้าสู่ระบบเรียบร้อยแล้ว ให้กลิก ไอคอน e-Leave

| Bplus e-Premium                                |             | 📰 💥 🎍 ประกาย สายใจรัก |  |  |  |
|------------------------------------------------|-------------|-----------------------|--|--|--|
| 🖫 บริษัท ด้วอย่างโปรแกรม อี-บิชิเนส พลัส จำกัด |             |                       |  |  |  |
| e-Leave                                        | e-Training  | e-Welfare             |  |  |  |
| e-Payslip                                      | HRM Connect |                       |  |  |  |
|                                                |             |                       |  |  |  |

คลิกที่ ตารางวันหยุดประจำปี ระบบจะแสดงตารางวันหยุดประจำปี ดังภาพ

|                       | IS I | =                                                                         |                                                            | 🔲 🗮 🔺 อบุรักษ์ ทวีสิน |  |  |
|-----------------------|------|---------------------------------------------------------------------------|------------------------------------------------------------|-----------------------|--|--|
| 🛎 พนักงาน 🕓           |      | A แล้มดิสม ถึงแลงสร้างหนังสั้งหนด 1 งานการ (ในขณร์กมาลร • 1) (50/01/2566) |                                                            |                       |  |  |
| 🌐 ปฏิทิน              |      |                                                                           | Indianantik z Finitis (munikasi t zl [ototzoo - strzterol] |                       |  |  |
| 🖾 ดารางวันหยุดประจำปี |      |                                                                           |                                                            |                       |  |  |
| 🕍 ดารางสิทธิการลา     |      | 🗒 บริษัท ตัวอย่างโปรแกรม อี-บิขิเนส พลัส จำกัด                            |                                                            |                       |  |  |
| 👺 แฟมเอกสาร           |      |                                                                           |                                                            |                       |  |  |
| 🖋 บันพึกขอทำรายการ    |      | ่ 12 ตารางวันหยุดประจำป                                                   |                                                            |                       |  |  |
| 📼 เวลารูลบัตร         |      |                                                                           |                                                            |                       |  |  |
| 💷 กะการท่างาน         |      | ลารางวามผุลประจาน 🔁 - 2566 🗸                                              |                                                            |                       |  |  |
| 🖵 รายละเอียดการท่างาน |      |                                                                           |                                                            |                       |  |  |
| 🛱 ผู้อนุมัติ 🚹 🕔      | c    | วันที่                                                                    | ขึ่อวันหยุด                                                |                       |  |  |
| 🖾 รายงาน 🗸            | ¢    | 01/01/2566                                                                | วันขึ้นมีใหม่                                              |                       |  |  |
|                       |      | 31/03/2566                                                                | วันจักวี                                                   |                       |  |  |
|                       |      | 13/04/2566                                                                | วันสงกรานด์                                                |                       |  |  |
|                       |      | 13/04/2566                                                                | วับสงกรานด์                                                |                       |  |  |
|                       |      | 14/04/2566                                                                | วับสงกรานด์                                                |                       |  |  |
|                       |      | 15/04/2566                                                                | วันสงกรานด์                                                |                       |  |  |
|                       |      | 15/04/2566                                                                | วันสงกรานด์                                                |                       |  |  |
|                       |      | 01/05/2566                                                                | วันแรงงานแห่งชาติ                                          |                       |  |  |
|                       |      | 04/05/2566                                                                | ວັນລັດຮະນາຄອ                                               |                       |  |  |

<u>หมายเหตุ</u> : วันหยุดประจำปีจะแสดงข้อมูลตามที่กำหนดวันหยุดไว้ในระบบ TM โปรแกรมเงินเดือน ซึ่งจะแสดงในหน้า เว็บได้ล่วงหน้าและย้อนหลัง 1 ปี

| EBP_1811001_UM.docx | Revised : 26/09/23        |
|---------------------|---------------------------|
| Date: 14/05/2024    | E-Business Plus Co., Ltd. |